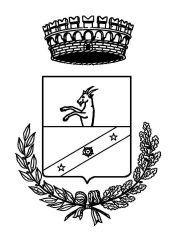

## COMUNE DI BUROLO

Unione della Serra Città Metropolitana di Torino Via Asilo n. 38 – 10010 BUROLO Tel. 0125-57136 – Fax 0125-577301 e-mail: info@comune.burolo.to.it PEC: protocollo@pec.comuneburolo.it P.IVA 01976030013

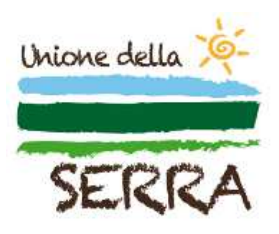

# GUIDA ALL'ISCRIZIONE PER IL SERVIZIO DI MENSA SCOLASTICA 2024/2025

### ISCRIZIONE ONLINE PER I NUOVI UTENTI

Nel presente capitolo si illustrano tutte le azioni necessarie per completare l'iscrizione online per tutti i **nuovi** utenti che desiderano avvalersi del servizio mensa scolastica

Si precisa che tutte le immagini presenti nel testo sono state ottenute dal software di proprietàEtica Soluzioni S.r.l.

Si può accedere al servizio di iscrizione online attraverso il seguente sito internet:

https://www1.eticasoluzioni.com/iscrizioninetburolo

Raggiunto il sito verrà richiesto di inserire il codice fiscale del Bambino che si desidera iscrivere al servizio mensa nell'apposita casella (evidenziata in figura in rosso) e successivamente è richiesto di cliccare il pulsante verde "Sono un nuovo iscritto".

| i - Se sei un nuovo iscritto ed è il pri<br>'Sono un nuovo iscritto'.             | mo acceso, inserire solamente il Codice Fiscale Alunno e premere il tasto                                                         |
|-----------------------------------------------------------------------------------|----------------------------------------------------------------------------------------------------|
| i - Se sei un nuovo iscritto, hai già el<br>Password fornita durante l'iscrizione | ffettuato l'iscrizione e vuoi modificare i dati, inserire il Codice Fiscale, la<br>e e premere il tasto 'Sono un nuovo iscritto'. |
| Iscrizioni                                                                        | Anno Scolastico 2021/22                                                                                                    |
| Codice Fiscale Alunno                                                             |                                                                                                    |
| Password                                                                          |                                                                                                    |
| Comune                                                                            | Comune di Burolo                                                                                                    |
| Attenzione!! L'accesso da questa                                                  | sezione deve essere eseguito solamente dai nuovi iscritti. Sono un nuovo iscritto                                                 |
|                                                                                   |                                                                                                    |

Si verrà rimandati alla pagina di registrazione, in cui bisognerà completare tutti i campi di seguito esposti.

#### **VERIFICA EMAIL**

È necessario inserire l'email del genitore referente nell'apposita casella evidenziata in figura sottostante e confermare cliccando il pulsante verde "Invia email".

| Per proseguire con l'iscrizione è ne<br>Inserire nel campo apposito l'indiriz<br>accedere alle iscrizioni. | essario verificare l'email.<br>o email e premere il tasto 'Invia email' per ricevere il codice di sicurezza da inserir | e per |
|----------------------------------------------------------------------------------------------------|----------------------------------------------------------------------------------------------------|-------|
| ALL AND                                                                                                    | Verifica Email                                                                                                    |       |
| Email                                                                                                    |                                                                                                    |       |
| Comune                                                                                                    | Comune di                                                                                                    |       |
| India                                                                                                    | nvia email                                                                                                    |       |

Dopo qualche secondo, si riceverà un email all'indirizzo appena dichiarato contente un codice alfa- numerico da inserire nella casella riportata in figura sottostante, successivamente bisognerà cliccare sul pulsante in verde "Conferma".

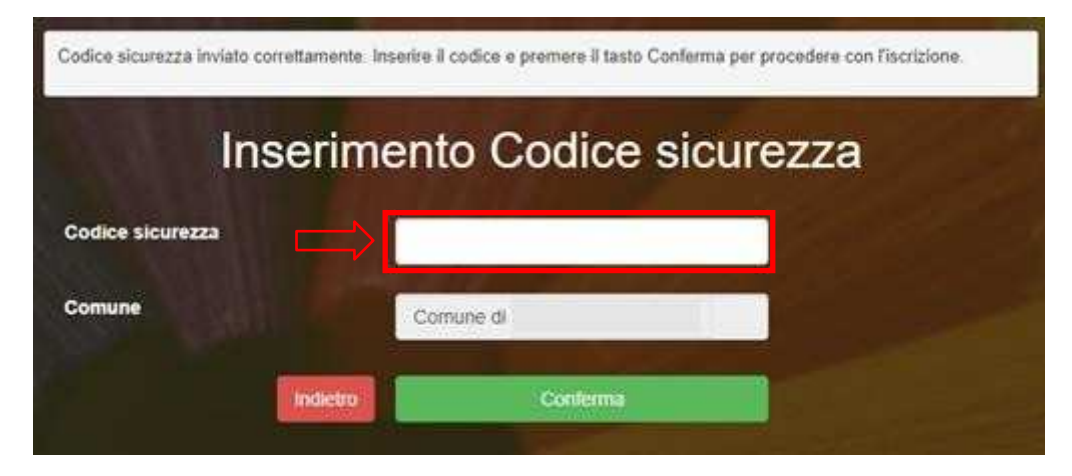

#### DATI DEL GENITORE

**NOTA**: il numero di **cellulare** e l'**indirizzo mail** risultano già inseriti negli appositi campi con i dati rilasciati durante la precedente procedura di verifica dell'identità. È richiesta la compilazione di tuttigli altri campi per poter completare l'iscrizione.

| Lati del genitore/tutore                  |                             |                                                                                  |                                                                                              |
|-------------------------------------------|-----------------------------|----------------------------------------------------------------------------------|----------------------------------------------------------------------------------------------|
| I campi contrassegnati con * sono obbliga | lori                        |                                                                                  |                                                                                              |
| Cognome Genitore/Tutore*                  | Nome Genitore/Tutore*       | Codice fiscale Genitore/Tutore*                                                  | Telefono                                                                                     |
| Provincia Nascita(XX se estero)*          | Luogo Nascita*              | Data Nascita Genitore/Tutore*                                                    | Cellulare*                                                                                   |
| Indirizzo Genitore/Tutore*                | Cap Genitore/Tutore*        | Provincia* Città Ge                                                              | nitore/Tutore*                                                                               |
|                                           |                             | ×                                                                                | ~                                                                                            |
| Sesso* Indirizzo Ma                       | il*                         | Carta Identità Genitore                                                          | /Tutore* Password 🖴                                                                          |
| <b>~</b>                                  |                             | Cambia                                                                           |                                                                                              |
|                                           |                             |                                                                                  | 17                                                                                           |
|                                           | NOTA:<br>il siste<br>che in | il campo Password non e<br>ma che al termine dell'i<br>seguito sarà possibile mo | è modificabile, perché è<br>scrizione fornirà la password<br>dificare da parte del genitore. |

#### DATI DEL BAMBINO CHE SI DESIDERA ISCRIVERE AL SERVIZIO MENSA

NOTA: il codice fiscale del bambino non è modificabile, se risultasse sbagliato bisogna tornare al sito internet inziale ed inserire il codice fiscale corretto: https://www1.eticasoluzioni.com/iscrizioninetburolo

| Provincia Nascita(XX se estero)* | Luogo Nascita* | Data Nascita*    | Sesso*               |
|----------------------------------|----------------|------------------|----------------------|
| Indirizzo Residenza*             | Cap Residenza* | Citta Residenza* | Provincia Residenza* |

#### RICHIESTA DIETA SPECIALE

I famigliari degli utenti o gli Operatori Scolastici/Docenti che necessitano di DIETA SPECIALE (intolleranze, allergie, patologie, ecc.) devono compilare il MODULO RDS "RICHIESTA DIETE SPECIALI" rilasciato dall'Ufficio Comunale di Burolo e consegnare il CERTIFICATO MEDICO (odocumento equipollente, es. menu base modificato e vistato dal Medico - attestante la tipologia di dieta richiesta e/o gli alimenti ammessi o da escludere).

Tale Modulo è necessario per la raccolta dei dati personali e per il consenso al trattamento dei dati per la tutela della privacy.

Il Comune/Cliente invia al Servizio di Dietetica e Nutrizione tale documentazione (Modulo richiesta diete speciali e certificazione medica).

Si informa che il documento redatto da Personale medico costituisce requisito essenziale per poter dar corso all'iter di elaborazione dello schema dietetico richiesto.

Per le diete per ESIGENZE ETICO-RELIGIOSE (es. menù senza carne di maiale, menù senza carne, menù vegetariano), NON è necessario consegnare il certificato medico, ma è sufficiente la compilazione del modulo "RICHIESTA DIETE SPECIALI", valida quale autocertificazione.

#### SELEZIONE DELLA SCUOLA D'ISCRIZIONE

Verrà richiesto di scegliere dall'elenco a tendina in quale scuola il bambino usufruirà il servizio mensa.

| 🗐 Scuola e Classe |                                                                                                    |
|-------------------|----------------------------------------------------------------------------------------------------|
| Scuola*           | Classe*                                                                                                    |
|                   | ✓ Nuove Iscrizioni ✓                                                                                                    |
|                   | $\wedge$                                                                                                    |
| -                 |                                                                                                    |
|                   | <b>NOTA</b> : il campo Classe non è modificabile, perché sarà l'operatore in fase di conferma dell'iscrizione ad assegnare le classi in coordinazione con la dirigenza scolastica |

#### PRIVACY

Infine, è necessario attivare il segno di spunta a titolo di conferma di presa visione ed accettazione sulla normativa della privacy.

#### **CONFERMA ISCRIZIONE**

Dopo avere compilato tutti i campi precedenti, sarà possibile completare la fase di iscrizionecliccando sul pulsante SALVA in fondo alla pagina.

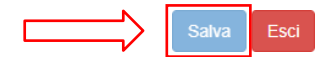

Si verrà rimandati alla pagina di avvenuta registrazione contente **tre file che il genitore dovrà obbligatoriamente leggere e conservare.** I file contengono i dati per l'utilizzo del servizio. Al termine dell'iscrizione bisognerà attendere il tempo tencnico di verifica dei dati per poter accedere all'applicazione e al sito portale dei genitori.

- **Domanda di iscrizione**: contiene la sintesi di tutti i dati inseriti per completare l'iscrizione alservizio mensa.
- Lettera Credenziali: contiene la password e il nome utente necessari per poter accedere alportale dei genitori e l'Applicazione per cellulare.
- Lettera informativa: contiene la guida per la disdetta del pasto, l'utilizzo dell'Applicazionee del Portale genitori.